## 1. Informacje ogólne

Mały Pomocnik - wersja podstawowa to narzędzie mające na celu wsparcie Organizacji Partnerskich Lokalnych w realizacji Programu Operacyjnego Pomoc Żywnościowa 2014-2020 Podprogram 2017. MP służy do:

- ewidencji przychodów i rozchodów artykułów spożywczych;
- przygotowania Załącznika nr 4;
- przygotowania kwartalnej informacji o ilości poszczególnych artykułów spożywczych przekazanych osobom najbardziej potrzebującym;
- przygotowania sprawozdania częściowego z dystrybucji artykułów spożywczych za okres 08-12.2017;
- przygotowania sprawozdania częściowego z dystrybucji artykułów spożywczych za okres 01-06.2018;
- przygotowania sprawozdania końcowego z dystrybucji artykułów spożywczych.

Dodatkowo narzędzie wspiera w sporządzeniu załącznika nr 1 oraz protokołu start za poszczególne miesiące.

### 2. Instrukcja obsługi narzędzia on-line

|                                                                                                    | ZAKŁADK                                                                      | A: MENU                           |                    |             |           |
|----------------------------------------------------------------------------------------------------|------------------------------------------------------------------------------|-----------------------------------|--------------------|-------------|-----------|
| <ol> <li>Otwórz "MAŁEGO POMOCNIKA_2017"<br/>Klikając dwukrotnie link, który otrzymasz<br/>od Banku Żywności.</li> <li>Narzędzie posiada zakładki, których opis<br/>jest w dalszej części instrukcji.</li> </ol> | https://docs.google.com/spre<br>usp=sharing<br>Menu * ALista podopiecznych * | adsheets/d/1-2Oq9SBJTCKjDCw       | 2017 * 09 2017 *   | UvtloryqCEA | Ago/edit? |
| W zakładce uzupełnij dane:<br>• Nazwę organizacji;                                                                                                    |                                                                              | Uzupełnij dane swojej organizacji |                    |             |           |
| <ul> <li>Adres organizacji;</li> <li>Województwo</li> </ul>                                                                                                    | Nazwa organizacji                                                            | Stowarzyszenie Wsparcia O         | sób Potrzebujących |             |           |
| numer umowy z Bankiem Żywności                                                                                                    | Adres                                                                        | ul. Żywnościov                    | va 13              |             |           |
| wraz z datą podpisania                                                                                                    | Wojewódzwo                                                                   | mazowieck                         | tie                |             |           |
| sprawozdań.                                                                                                    | Numer umowy z Bankiem Żywności                                               | 1/POPŻ/2017 z dnia                | 20.08.2017         |             |           |

| ZAKŁADKA: LISTA PODOPIECZNYCH                                                                                                    |           |                                                   |                            |                                     |                                |                                   |                                                                                                    |                              |                                                |                                                               |                |                    |                         |                               |                        |     |
|----------------------------------------------------------------------------------------------------|-----------|---------------------------------------------------|----------------------------|-------------------------------------|--------------------------------|-----------------------------------|----------------------------------------------------------------------------------------------------|------------------------------|------------------------------------------------|---------------------------------------------------------------|----------------|--------------------|-------------------------|-------------------------------|------------------------|-----|
| <ul> <li>Przepisz ze skierowania z OPS dane<br/>dotyczące rodziny:</li> <li>imię i nazwisko;</li> <li>liczbę osób w rodzinie;</li> <li>data wystawienia skierowania;<br/>oraz powód zakwalifikowania<br/>[wybierając z listy propozycji]</li> </ul> |           | Nazwisko<br>Nowak<br>Kowalski<br>Bankowy<br>Gołaś | Mar<br>Kryt<br>Janu<br>Mor | lmię<br>rcin<br>tyna<br>usz<br>nika |                                | llość<br>osób<br>4<br>3<br>4<br>5 | Data<br>wystawienia<br>skierowania<br>RRRR-MM-DD<br>01.08.2017<br>13.08.2017<br>05.09.2017<br>10.10.2017 | Data rezygnacj<br>RRRR-MM-DD | ji F<br>ubóstw<br>niepełn<br>ubóstw<br>wielodz | <sup>P</sup> owód zako<br>vo<br>nosprawność<br>vo<br>cietność | walifikow<br>ć | ania               | -                       |                               |                        |     |
| Następnie ze skierowania z OPS uzupełnij:<br>1. informacje dotyczące dochodu:<br>• ilość osób mających dochód do                                                                                                    | Nazwisko  | lmię                                              |                            | llość                               | C<br>wysta                     | Data<br>awienia                   | Data rezygnacj                                                                                           | II Powód za                  | akwalifi                                       | kowania                                                       |                | Dod                | hód                     | P                             | leć                    | -   |
| 100%;<br>• ilość osób mających dochód między                                                                                                    |           |                                                   |                            | OSOD                                | RRRF                           | rowania<br>R-MM-DD                |                                                                                                    |                              |                                                |                                                               | 1              | do<br>00%          | 100-<br>200%            | kobiet                        | mężc<br>zyzn           |     |
| 100% a 200%.                                                                                                    | PROTOKOŁY | STRAT                                             |                            |                                     |                                |                                   |                                                                                                    |                              |                                                |                                                               |                |                    |                         |                               |                        |     |
| 2. płeć:                                                                                                    | POSIŁKI   | POSIŁKI                                           |                            |                                     |                                |                                   |                                                                                                    |                              |                                                |                                                               |                |                    |                         |                               |                        | 1 1 |
| <ul> <li>ilość osób - kobiet</li> </ul>                                                                                                    | Nowak     | Marcin                                            |                            | 4                                   | 01.                            | .08.2017                          |                                                                                                    | ubóstwo                      |                                                |                                                               |                | 2                  | 2                       | 2                             | 2                      | 1   |
| <ul> <li>ilość osób - meżczyzn</li> </ul>                                                                                                    | Kowalski  | Krytyna                                           |                            | 3                                   | 13.                            | .08.2017                          |                                                                                                    | niepełnospraw                | mość                                           |                                                               |                | 2                  | 2                       | 2                             | 2                      | 1   |
| 2 Ilość osób w rodzinio musi się równać                                                                                                    | Bankowy   | Janusz                                            |                            | 4                                   | 05.                            | .09.2017                          |                                                                                                    | ubóstwo                      |                                                |                                                               |                | 1                  | 3                       | 0                             | 4                      | 1   |
| S. 10SC OSOD W TOUZINE THUS SIE TOWNED                                                                                                    | Gołaś     | Monika                                            |                            | 5                                   | 10.                            | .10.2017                          |                                                                                                    | wielodzietność               | é                                              |                                                               |                | 2                  | 3                       | 3                             | 3                      | 1   |
| oraz płeć i wiek. W przypadku, gdy ilość<br>w kolumnie dochód i płeć nie będzie<br>równa jedna z komórek wyświetli się na<br>czerwono.<br>4. W przypadku kategorii WIEK, należy                                                                     | Nazwisko  | Imię                                              | llość<br>osób              | Dat<br>wystaw<br>skierow<br>RRRR-W  | ta<br>vienia<br>vania<br>/M-DD | Data rezygna<br>RRR-MM-           | icji<br>DD Powód zaki                                                                                    | walifikowania ,              | Dod<br>do<br>100%                              | hód<br>100-<br>200%                                           | Pł             | eć<br>mężo<br>zyzn | Dziec<br>i do<br>15 lat | Wiek<br>Powy<br>żej<br>65 lat | Pozos<br>tałe<br>osoby | 1   |
| przepisać ze skierowania dane do                                                                                                    | PROTOKOŁY | STRAT                                             |                            |                                     |                                |                                   |                                                                                                    |                              |                                                |                                                               |                |                    |                         |                               | 0                      |     |
| poszczególnych kolumn "dzieci do 15 lat"                                                                                                    | POSIŁKI   | POSIŁKI                                           |                            |                                     |                                |                                   |                                                                                                    |                              |                                                |                                                               |                |                    |                         |                               | 0                      |     |
| i nowyżej 65 lat" wówczas kolumna                                                                                                    | Nowak     | Marcin                                            | 4                          | 01.08                               | 3.2017                         |                                   | ubóstwo                                                                                                  |                              | 2                                              | 2                                                             | 2              | 2                  | 1                       | 1                             | 2                      |     |
| nozostała osoby" wyliczy się sama                                                                                                    | Bankowy   | krytyna<br>Janusz                                 | 3                          | 13.08                               | 9 2017                         | ,                                 | niepełnosprawno                                                                                          | ść                           | 1                                              | 2                                                             | 2              | 2                  | 1                       | 2                             | 1                      |     |
| "pozostaie osoby wyliczy się salila.                                                                                                    | Gołaś     | Monika                                            | 5                          | 10.10                               | 0.2017                         | ,                                 | wielodzietność                                                                                           |                              | 2                                              | 3                                                             | 3              | 3                  | 3                       | 2                             | 0                      |     |

5. W Kategorii "Podział na grupy docelowe" należy uzupełnić dane dotyczące ilości osób bezdomnych, niepełnosprawnych, migrantów oraz z pozostałych grup. Suma ilości osób w tej kategorii przedstawiona jest w komunie "Uwagi". Należy pamiętać iż suma ilości osób ze wszystkich grup docelowych nie może być mniejsza w kolumnie "ilość osób". Może być równa oraz większa.

| Nazwisko  |         | llość | Data<br>wystawienia       | P            |                     |                                  |               |       |
|-----------|---------|-------|---------------------------|--------------|---------------------|----------------------------------|---------------|-------|
|           | Imię    | osób  | skierowania<br>RRRR-MM-DD | Bezdom<br>ni | Niepełno<br>sprawni | Migranci<br>,<br>mniejsz<br>ości | Pozostał<br>e | Uwagi |
| PROTOKOŁY | STRAT   |       |                           |              |                     |                                  | 0             |       |
| POSIŁKI   | POSIŁKI |       |                           |              |                     |                                  |               |       |
| Nowak     | Marcin  | 4     | 01.08.2017                | 0            | 2                   | 3                                | 0             | 5     |
| Kowalski  | Krytyna | 3     | 13.08.2017                | 1            | 1                   | 1                                | 0             | з     |
| Bankowy   | Janusz  | 4     | 05.09.2017                | 0            | 0                   | 0                                | 4             | 4     |
| Gołaś     | Monika  | 5     | 10.10.2017                | 0            | 2                   | 0                                | 3             | 5     |

# AA AB AC AD AE AF AG AH AI AJ AK AL

Kolumny AA-AL przedstawiają podsumowanie wszystkich wartości w poszczególnych kategoriach. W przypadku gdy w którejkolwiek kategorii wyświetla się słowo "błąd" należy wówczas zweryfikować dane przepisane ze skierowania. Jeśli zauważamy słowo "OK" oznacza to, iż dana kategoria została dobrze wpisana.

|           | Doc            | hód              | Pł         | eć           |                            | Wiek                     |                          | Po               | dział i<br>doce             | na gru<br>Iowe               | ру                |  |
|-----------|----------------|------------------|------------|--------------|----------------------------|--------------------------|--------------------------|------------------|-----------------------------|------------------------------|-------------------|--|
| RAZE<br>M | do<br>100<br>% | 100-<br>200<br>% | kobi<br>et | mężc<br>zyzn | Dzie<br>ci do<br>15<br>lat | Pow<br>yżej<br>65<br>lat | Pozo<br>stał<br>e<br>oso | Bez<br>dom<br>ni | Niep<br>ełno<br>spra<br>wni | Migr<br>anci,<br>mni<br>eisz | Poz<br>osta<br>łe |  |
| 3         | 2              | 2                | 2          | 0            | 0                          | 0                        | 3                        | 0                | 0                           | 0                            | 3                 |  |
|           | bł             | ąd               | bł         | ąd           |                            | ОК                       |                          | ОК               |                             |                              |                   |  |
|           |                | Po               | dopied     | czni O       | GÓŁEI                      | VI (cały                 | y podj                   | orogra           | ım)                         |                              |                   |  |

|                                                                                                    | ZAKŁADKI : 08.2017, 09 | 9.2017, 06.2018                                                                                |                                 |                                  |   |
|----------------------------------------------------------------------------------------------------|------------------------|------------------------------------------------------------------------------------------------|---------------------------------|----------------------------------|---|
| <ol> <li>W tabeli przepisz z dokumentu WZ dane<br/>dotyczące poszczególnych artykułów<br/>spożywczych, a więc numer partii, data<br/>przyjęcia [data dokumentu WZ] oraz ilość</li> </ol> |                        | Załacznik nr 4                                                                                 | Groszek z<br>marchewką          | Fasola biala                     |   |
| artykułów spożywczych.<br>2. Jeśli na dokumencie WZ jest więcej niż<br>jedna pozycja konkretnego artykułu                                                                                | Partia 1               | Oznaczenie partii magazynowej<br>Data przyjęcia partii towaru rrmmidd<br>Ilość artykułów [kG]  | 123/2017<br>16.08.2017<br>12,00 | 432/17/GR<br>20.08.2017<br>20,00 | - |
| spożywczego np. groszku z marchewką<br>oznacza to, iż posiadają one dwie różne<br>partie. Wówczas pależy uzupełnić dane w                                                                | Partis 2               | Oznaczenie partii magazynowej<br>Data przyjęcia partii towaru rrmm dd<br>Ilość artykułów [kG]  | 124/2017<br>16.08.2017<br>2,00  |                                  | - |
| <ul> <li>dwóch partiach z podziałem na kilogramy.</li> <li>W wierszu "SUMA przyjętych artykułów"</li> </ul>                                                                              | Partia 3               | Oznaczenie partii magazynowej<br>Data przyjęcia partii towaru rrmmmdd<br>Ilość artykułów [kG]  |                                 |                                  | - |
| system przelicza ilość kilogramow na sztuki.                                                                                                    | Partia 4               | Oznaczenie partii magazynowej<br>Data przyjęcia partii towaru rrmmmidd<br>Ilość artykułów [kG] |                                 |                                  | - |
|                                                                                                    | 5                      | UMA przyjętych artykułów (w sztukach)                                                          | 35                              | 50                               |   |

- W tabeli WYDANIE TOWARU w białych polach należy wpisać W SZTUKACH ilość żywności wydanej osobom potrzebującym oraz ewentualne starty.
- 5. Poniżej na szarym tle ilości wpisanych sztuk przeliczają się na kilogramy.
- Automatycznie zostaje też przeliczony zapas na następny miesiąc, które jest przenoszony do następnej zakładki, np. z zakładki 08.2017 do zakładki 09.2017r.
- W każdym miesiącu należy wpisać ilość wydanych paczek oraz ilość wydanych posiłków. Dane te są konieczne do przygotowania sprawozdań częściowych oraz końcowego.
- PACZKA to kilka (tj. co najmniej trzy) artykułów spożywczych z różnych grup towarowych wydanych jednorazowo dla 1 osoby a wchodzących w skład zestawu w Podprogramie 2017 . np. jeśli jednorazowo wydano 4 artykuły spożywcze z różnych grup dla 4 osób to wydano 4 paczki.
- POSIŁEK to każdy posiłek (śniadanie, ii śniadanie, obiad - w szczególności gorący posiłek dwudaniowy lub jednodaniowy, podwieczorek, kolacja). Np. jeśli wydane wszystkie 5 posiłków dla 5 to w sumie wydane 25 posiłków.

| <u>Załaczn</u>                         | ik nr 4            | Groszek z<br>marchewką | Fasola bia <mark>l</mark> a | Koncentrat |  |
|----------------------------------------|--------------------|------------------------|-----------------------------|------------|--|
| <ul> <li>Ilość artykułów (ł</li> </ul> | (G]                |                        |                             |            |  |
| SUMA przyjętych arty                   | kułów (w sztukach) | 35                     | 50                          |            |  |
| ZAPAS<br>z poprzedniego                | (kG)               |                        |                             |            |  |
| okresu<br>obliczeniowego               | (sztuk)            |                        |                             |            |  |
| WYDANO                                 | (sztuk)            | 12                     |                             |            |  |
| podopiecznym                           | (kG)               | 4,80                   |                             |            |  |
| STRATY                                 | (sztuk)            | 1                      |                             |            |  |
|                                        | (kG)               | 0,40                   |                             |            |  |
| RAZEM rozchód (                        | kG)                | 5,20                   |                             |            |  |
| ZAPAS                                  | (kG)               | 8,80                   | 20,00                       |            |  |
| na koniec okresu<br>obliczeniowego     | (sztuk)            | 22,00                  | 50,00                       |            |  |
| - nost                                 | PACZEK             | 1                      | 2                           |            |  |
| wydanych                               | POSIŁKÓW           | 1                      | 0                           |            |  |

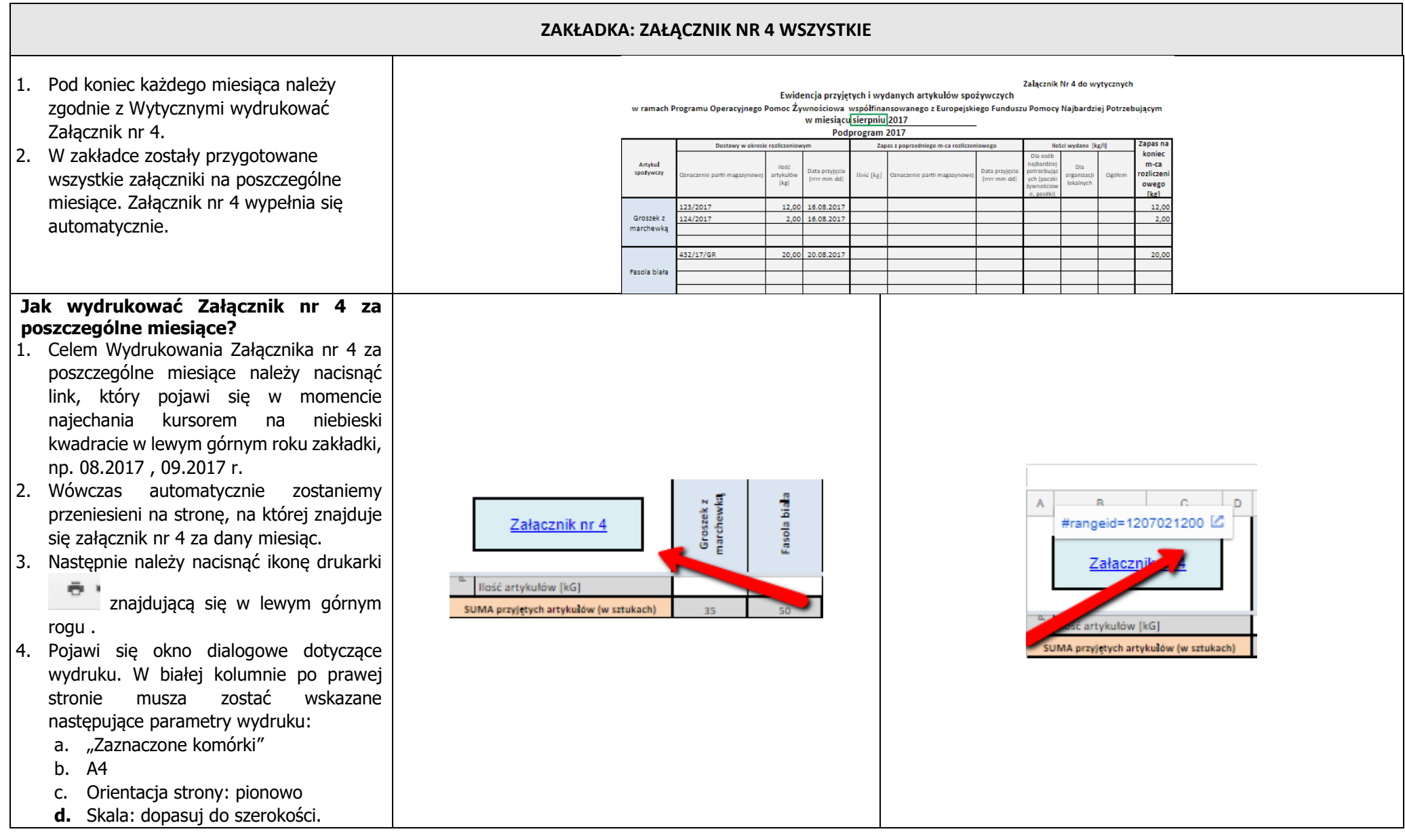

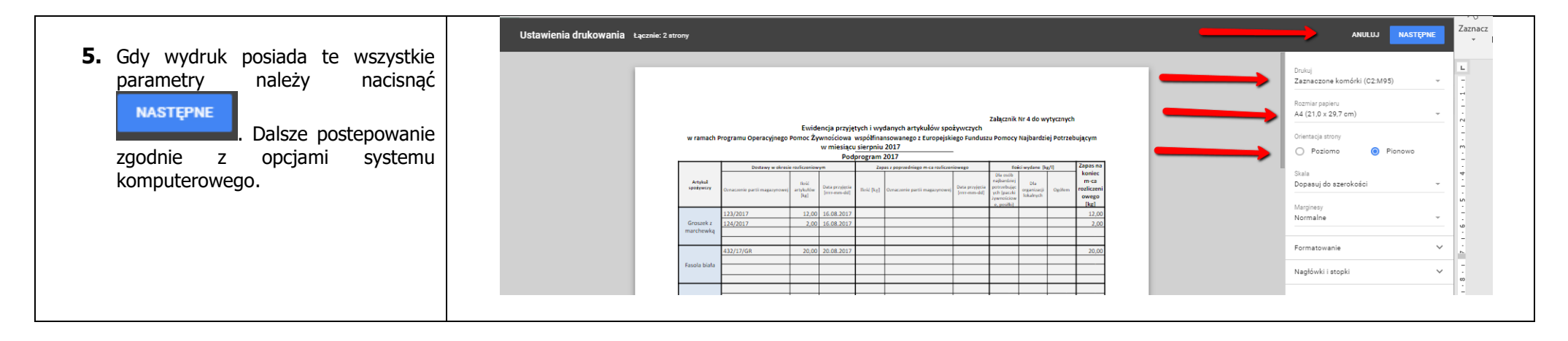

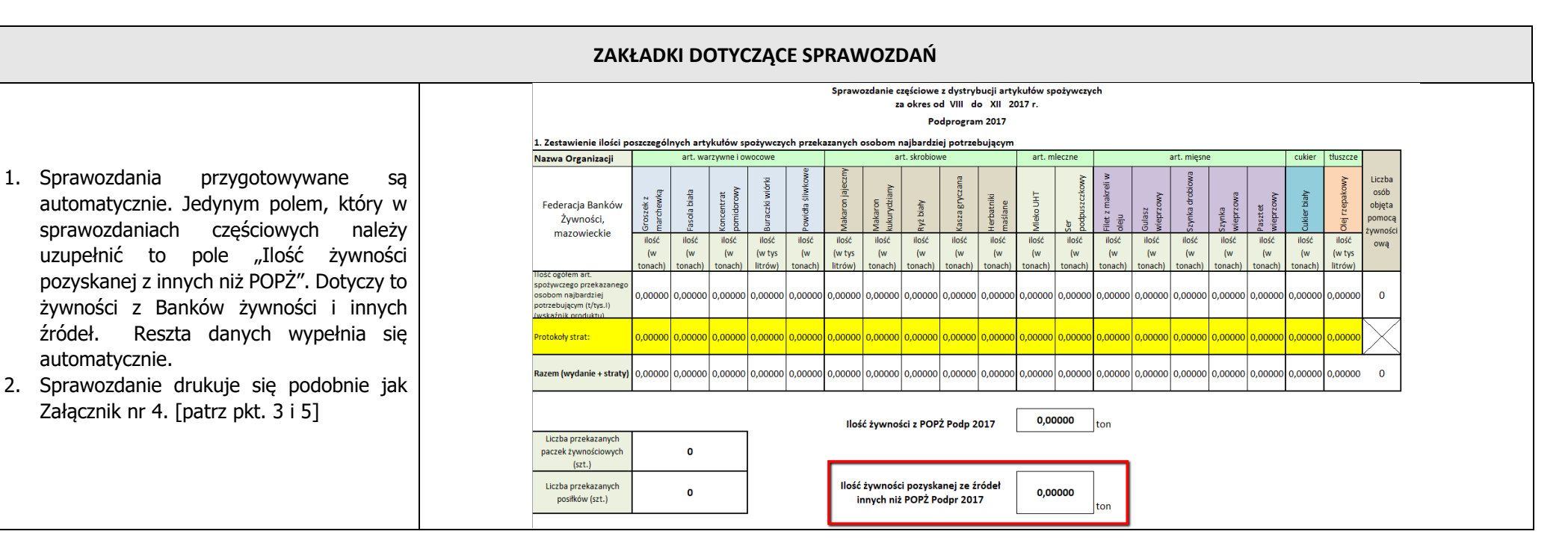

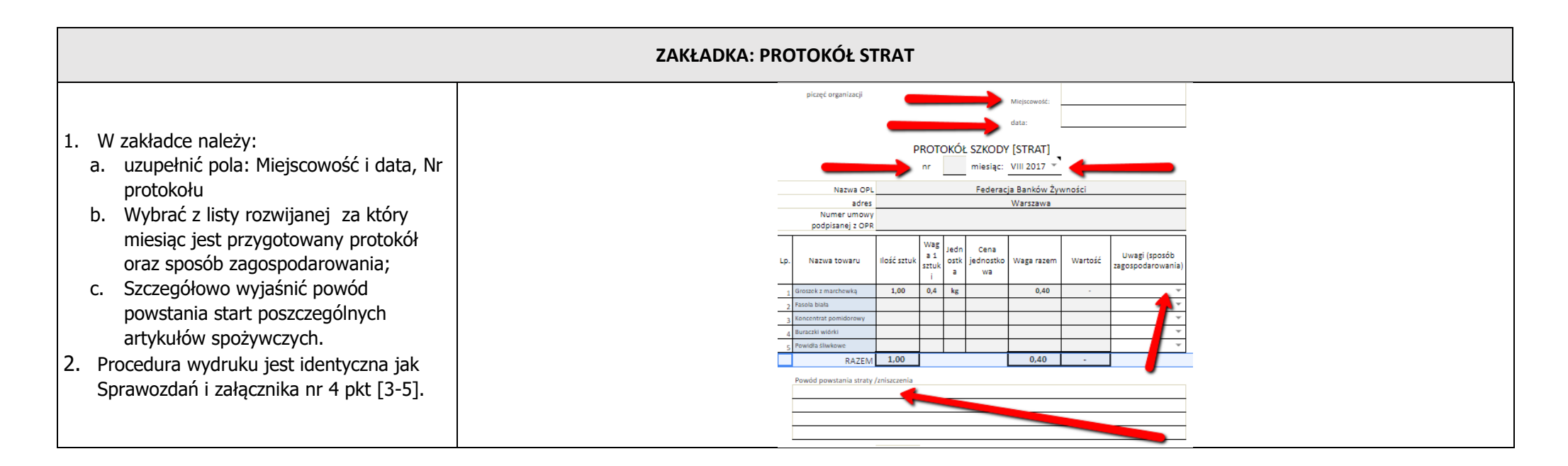

W razie pytań związanych z MAŁY POMOCNIKIEM, proszę o kontakt poprzez strone interentową <u>www.popz.bankizywnosci</u>. Odpowiedzi na Państwa pytania zostną zamieszczone w zakałdce MAŁY POMOCNIK"